# **S**acombank

| HƯỚNG DẪN SỬ DỤNG INTERNET BANKING – CHUYỂN TIỀN VÀO TÀI KHOẢN CHỨNG KHOÁN                  |                                                                                                    |                            |                                                  |                                    |                                                                                                    |  |  |
|---------------------------------------------------------------------------------------------|----------------------------------------------------------------------------------------------------|----------------------------|--------------------------------------------------|------------------------------------|----------------------------------------------------------------------------------------------------|--|--|
| GIAO DICH                                                                                   | QUẢN LÝ THÔNG                                                                                                    | TIN CHUYẾ                  | CHUYEN TIÈN QUỐC TẾ                              |                                    | Bước 1 : Chọn Giao dịch → Chuyển tiền →                                                                             |  |  |
| CHUYẾN TIỀN<br>THANH TOÁN<br>NẠP TIỀN & MUA HÀNG<br>QUÂN LÝ GIAO DỊCH<br>THANH TOÁN THEO LÔ | Chuyển tiền trong Sacomb       DÁN     Chuyển tiền đến Ngân hàn       & MUA HÀNG     Bán ngoại tệ       GIAO DICH     Chuyển tiền đến thẻ Visa/I       OÁN THEO LÔ     Chuyển tiền nhận bằng ĐT       > Chuyển tiền vào tài khoản |                            | bank<br>ng khác<br>/MasterCard<br>TDĐ<br>o chứng |                                    | Chuyển tiền vào tài khoản chứng khoán                                                                               |  |  |
|                                                                                             | Q                                                                                                    | uản lý Giao dịch mẫu       |                                                  |                                    | Bước 2 : Nhập/Chọn thông tin "Chi tiết giao                                                                         |  |  |
| Tên tham chiếu:                                                                             |                                                                                                    |                            |                                                  | dịch"<br>- Chọn tần suất giao dịch |                                                                                                    |  |  |
| Tần suất Một lần<br>Ngày giao dịch : 24-03-2022                                             |                                                                                                    |                            |                                                  |                                    | <ul> <li>Ngày giao dịch</li> <li>Tài khoản thanh toán chứng khoán phải</li> <li>là Tài khoản thanh toán.</li> </ul> |  |  |
| Tài khoản:*                                                                                 | ên: VND<br>(VND) - 060003<br>Số dư khả dụng: VN                                                                                                    | 3674021 ▼<br>ID 53.461.640 | THÔNG TIN TÀ                                     | I KHOÁN                            |                                                                                                    |  |  |

### NGÂN HÀNG THƯƠNG MẠI CỔ PHẦN SÀI GÒN THƯƠNG TÍN

🝥 266 -268 Nam Kỳ Khởi Nghĩa. Q.3, TP.HCM 💦 🕔 1800 5858 88/(+84) 28 3526 6060 👘 🖲 sacombank.com.vn/ask@sacombank.com

### **S**acombank

| Thông tin người thụ hưởng          | Bước 3 : Nhập/Chọn thông tin "Thông tin |                       |               |                                          |  |  |  |
|------------------------------------|-----------------------------------------|-----------------------|---------------|------------------------------------------|--|--|--|
| Tên Công t                         |                                         | Chon                  |               | người thụ hưởng"                         |  |  |  |
|                                    |                                         | - i și î              |               | - Tên công ty                            |  |  |  |
| Điều kiện tìm kiếm:*               |                                         | Chọn 🗸                |               | - Điều kiện tìm kiếm                     |  |  |  |
| Thông tin tìm kiến                 |                                         |                       | LÃY THÔNG TIN |                                          |  |  |  |
| Tên chủ tài khoản chứng khoán:     |                                         |                       |               |                                          |  |  |  |
| Số tài khoản chứng kl              |                                         |                       |               |                                          |  |  |  |
| Số tài khoản chứng khoán           | n phụ:                                  | Chọn 💌                |               |                                          |  |  |  |
| Tên Công ty*                       |                                         | CÕ PHẦN CHỨNG KHOẢI 🔻 |               | Bước 4 : Chọn "Điều kiện tìm kiếm" là Số |  |  |  |
|                                    |                                         |                       |               | tài khoản hoặc Số CMND/Hộ chiếu          |  |  |  |
| Điều kiện tìm kiếm:* Chọ           |                                         | ו 🔻                   |               |                                          |  |  |  |
| Thông tin tìm kiếm:*               |                                         |                       |               |                                          |  |  |  |
| Si                                 |                                         | Số tài khoản          |               |                                          |  |  |  |
| Tên chủ tài khoán chứng khoán:     |                                         |                       |               |                                          |  |  |  |
| Số tài khoản chứng khoán:          |                                         | MND/CCCD/Hộ chiếu:    |               |                                          |  |  |  |
| Số tài khoản chứng khoán phụ: Chọn |                                         | ı –                   |               |                                          |  |  |  |

#### NGÂN HÀNG THƯƠNG MẠI CỔ PHẦN SÀI GÒN THƯƠNG TÍN

🝥 266 -268 Nam Kỳ Khởi Nghĩa. Q.3, TP.HCM 💦 🕔 1800 5858 88/(+84) 28 3526 6060 👘 🖲 sacombank.com.vn/ask@sacombank.com

# **S**acombank

| Tên Công ty≉                                                                   | CTY CÕ PHẦN CHỨNG KHOẢI 🔻              | •                                                       | Bước 5 : Nhập số CMND và Bấm "Lấy thông tin" |
|--------------------------------------------------------------------------------|----------------------------------------|---------------------------------------------------------|----------------------------------------------|
| Điều kiện tìm kiếm:*                                                           | Số CMND/CCCD/Hộ chiếu:                 |                                                         |                                              |
| Thông tin tìm kiếm:*                                                           | 023475015                              | LÃY THÔNG TIN                                           |                                              |
| Tên chủ tài khoản chứng khoán:                                                 | TRAN VAN SON                           |                                                         |                                              |
| Số tài khoản chứng khoán:                                                      | 017C109039                             |                                                         |                                              |
| Số tài khoản chứng khoán phụ:                                                  | Chọn 🗸                                 | •                                                       |                                              |
| Số tiền* 900 000                                                               |                                        |                                                         | Bước 6: Nhập số tiền thanh toán và diễn      |
| 500.000                                                                        |                                        |                                                         | giải                                         |
| Số tiền bằng chữ: Chín trăm nghìn                                              |                                        |                                                         |                                              |
| Diễn giải: Thanh toan                                                          |                                        |                                                         |                                              |
| Thông tin chung                                                                | Bước 7: Kiểm tra thông tin và Bấm "Xác |                                                         |                                              |
| Loại giao dịch: Chuyển tiền vào tài khoản chứng Tải khoản chuyển: 060003674021 |                                        |                                                         | nhân" để hoàn tất giao dịch.                 |
| Ngày giao dịch (dd-MM-yyyy): 24-0                                              | 03-2022                                | Tên Công ty Tên gợi nhớ: CTY CỔ PHẦN CHỨNG KHOÁN<br>SRS |                                              |
| Tên chủ tài khoản chứng khoán: TRA                                             | AN VAN SON                             | Số tài khoản chứng khoán: 017C109039                    |                                              |
| Số tài khoản chứng khoán phụ:                                                  |                                        | Tên tham chiếu:                                         |                                              |
| Số tiền & Tần suất                                                             | i                                      |                                                         |                                              |
| Tần suất Mội                                                                   | t lần                                  | Loại tiền: VND                                          |                                              |
| Số tiền: VNI                                                                   | D 900.000                              | Tổng số tiền: VND 900.000                               |                                              |
| Phí giao dịch: VNI                                                             | D 0                                    |                                                         |                                              |
| Diễn giải: Tha                                                                 | anh toan                               |                                                         |                                              |
| Xác nhận giao dịch                                                             |                                        |                                                         |                                              |
| Chọn chế                                                                       |                                        |                                                         |                                              |
|                                                                                |                                        | QUAY LẠI XÁC NHậN                                       |                                              |

#### NGÂN HÀNG THƯƠNG MẠI CỔ PHẦN SÀI GÒN THƯƠNG TÍN